## Como configuro a senha de acesso do switch OT-3407SVW/UX ?

Ao acessar o switch OT-3407SVW/UX, é solicitado uma senha de acesso, mas esta não fica salva no switch, e no próximo acesso o switch volta a solicitar uma nova senha.

Para salvar uma senha definitiva no switch, siga os próximos passos.

## CONFIGURAÇÃO

1- Acesse o switch através de um navegador web como se segue:

Obs.: O IP padrão do switch é "192.168.2.1".

|                                                                                                    | 4 Ports + 3 SFP Gigabit Smart Switch |  |  |                                      |            |
|----------------------------------------------------------------------------------------------------|--------------------------------------|--|--|--------------------------------------|------------|
|                                                                                                    |                                      |  |  |                                      |            |
| Configuration                                                                                              | Please enter password to login       |  |  |                                      |            |
| System<br>Ports<br>VLANs<br>Aggregation<br>LACP<br>RSTP                                                    | Password:                            |  |  |                                      |            |
| IGMP Snooping<br>Mirroring<br>Quality of Service<br>Filter<br>Rate Limit<br>Storm Control                  | Apply                                |  |  |                                      |            |
| Monitoring                                                                                                 |                                      |  |  |                                      |            |
| Statistics Overview<br>Detailed Statistics<br>LACP Status<br>RSTP Status<br>IGMP Status<br>VeriPHY<br>Ping |                                      |  |  |                                      |            |
| Maintenance                                                                                                |                                      |  |  |                                      |            |
| Warm Restart<br>Factory Default<br>Software Upload<br>Configuration File<br>Transfer<br>Logout             |                                      |  |  |                                      |            |
|                                                                                                    |                                      |  |  |                                      |            |
|                                                                                                    |                                      |  |  |                                      |            |
|                                                                                                    |                                      |  |  |                                      |            |
|                                                                                                    |                                      |  |  |                                      |            |
|                                                                                                    |                                      |  |  |                                      |            |
|                                                                                                    |                                      |  |  |                                      |            |
| Concluído                                                                                                  |                                      |  |  | 😜 Internet   Modo Protegido: Ativado | 4 v 100% v |

Para o primeiro acesso, não se preocupe com a senha, digite qualquer coisa que desejar e clique no botão "Apply".

2- Após isso será permitido acessar as configurações do switch:

|                                                                                                    | 4 Ports + 3 SFP Gigabit Smart Switch |                         |                |  |  |
|----------------------------------------------------------------------------------------------------|--------------------------------------|-------------------------|----------------|--|--|
| Configuration                                                                                                    | Password Successfully Entered        |                         |                |  |  |
| System<br>Ports<br>VLANs<br>Aggregation<br>LACP<br>RTP<br>802.1X<br>GMP Snooping<br>Mirroring<br>Quality of Service<br>Filter<br>Rate Limit<br>Storm Control |                                      |                         |                |  |  |
| Monitoring                                                                                                    |                                      |                         |                |  |  |
| Statistics Overview<br>Detailed Statistics<br>LACP Status<br>RSTP Status<br>IGMP Status<br>VenPHY<br>Ping                                                    |                                      |                         |                |  |  |
| Maintenance                                                                                                    |                                      |                         |                |  |  |
| Warm Restart<br>Factory Default<br>Software Upload<br>Configuration File<br>Transfer<br>Logout                                                               |                                      |                         |                |  |  |
|                                                                                                    | 😜 Internet   Mo                      | do Protegido: Ativado 🛛 | • • • 100% • " |  |  |
|                                                                                                    |                                      |                         |                |  |  |

3- No menu esquerdo, debaixo da opção "Configuration", clique em "System". A próxima tela demonstra a janela que será apresentada. Em "Password", digite a senha desejada, e clique no botão "Apply":

|                                                                                                    |                                                                                                    |                                                                                                    | 4 Ports + 3 S | FP Gigabit Sma | rt Switch                          |                               |
|----------------------------------------------------------------------------------------------------|----------------------------------------------------------------------------------------------------|----------------------------------------------------------------------------------------------------|---------------|----------------|------------------------------------|-------------------------------|
| Configuration                                                                                                    | System Configuration                                                                                                    |                                                                                                    |               |                |                                    |                               |
| Configuration<br>System<br>Ports<br>VLANs<br>Aggregation<br>LACP<br>RSTP<br>802.1X<br>IGMP Snooping<br>Mirroring<br>Quality of Service<br>Filter<br>Rate Limit<br>Storm Control<br>Monitoring<br>Statistics Overview<br>Detailed Status<br>LACP Status<br>IGMP Status<br>VeriPHY<br>Ping<br>Maintenance<br>Warm Restart<br>Factory Default<br>Software Upload<br>Configuration File<br>Transfer<br>Logout | System Configuration<br>MAC Address<br>S/W Version<br>Active IP Address<br>Active Subnet Mask<br>Active Gateway<br>DHCP Server<br>Lease Time Left<br>DHCP Enabled<br>Fallback IP Address<br>Fallback Subnet Mask<br>Fallback Subnet Mask<br>Fallback Gateway<br>Management VLAN<br>Name<br>Password<br>Inactivity Timeout (secs)<br>SNMP enabled<br>SNMP Trap destination<br>SNMP Read Community<br>SNMP Trap Community | 00-1d-1a-08-e2-a6<br>Rev A0<br>Ver A0<br>192-168-2.1<br>255-255-255-0<br>192-168-2.10<br>0.0.0<br>0 secs<br>192-168-2.1<br>255-255-255-0<br>192-168-2.1<br>255-255-0<br>192-168-2.1<br>255-255-0<br>192-168-2.1<br>255-255-0<br>192-168-2.1<br>0<br>0<br>0<br>0<br>0<br>0<br>0<br>0<br>0<br>0<br>0<br>0<br>0 |               |                |                                    |                               |
|                                                                                                    | Apply Refresh                                                                                                    |                                                                                                    |               |                |                                    |                               |
|                                                                                                    |                                                                                                    |                                                                                                    |               |                | Internet I Modo Protegido: Ativado | <i>v</i> <sub>2</sub> ▼ €100% |

4- A senha será salva apresentando a próxima tela. Após isso será necessário digitar a nova senha no próximo acesso ao switch.

|                                                                                                    | 4 Po                          | rts + 3 SFP Gigabit Sma | art Switch                           |              |
|----------------------------------------------------------------------------------------------------|-------------------------------|-------------------------|--------------------------------------|--------------|
| Configuration                                                                                                    | System Config Update Complete |                         |                                      |              |
| System<br>Ports<br>VLANs<br>LACP<br>RSTP<br>802_TX<br>IGMP Snooping<br>Mitroring<br>Orikility of Service<br>Orikility of Service<br>Rate Limit<br>Storm Control | Select another page.          |                         |                                      |              |
| Monitoring                                                                                                    |                               |                         |                                      |              |
| Statistics Overview<br>Detailed Statistics<br>LACP Status<br>RSTP Status<br>IGMP Status<br>VeriPHY<br>Ping                                                      |                               |                         |                                      |              |
| Maintenance                                                                                                    |                               |                         |                                      |              |
| Warm Restart<br>Factory Default<br>Software Upload<br>Configuration File<br>Transfer<br>Logout                                                                  |                               |                         |                                      |              |
| Concluído                                                                                                    |                               |                         | 😜 Internet   Modo Protegido: Ativado | 🖓 🕶 🔍 100% 💌 |